## **Overview**

NSHE has contracted with Advanced Data Processing (ADP) to process W-2 statements. All NSHE recipients will visit ADP's secure website to download their W-2s and will also receive printed W-2s in the mail. Employees register online using the following:

- Company Registration Code (*nve1-online*)
- Tax Year
- Employee ID
- Company Code (**R3A**)
- ZIP Code
- Social Security Number

## **One-Time Registration**

A free registration process is provided for first-time users.

From a new browser window:

- 1. Go to https://my.adp.com
- 2. Click **Register Now**.
- 3. Enter the **Registration code** for NSHE: *nve1-online*
- 4. Click Next.
- A dialogue box will display asking if you want to set up an account with the Nevada System of Higher Education (NSHE). Click Yes to proceed.

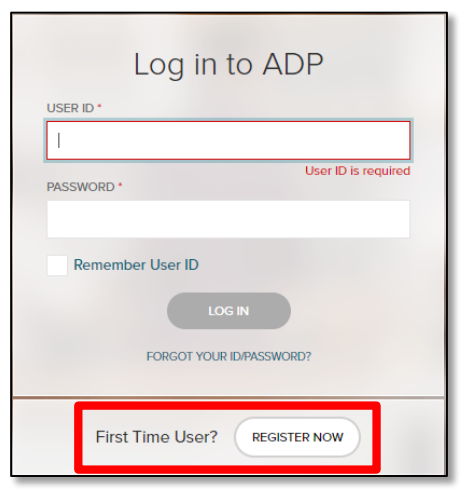

- 6. Enter your **First name** and **Last name**.
- 7. Verify the **Service name** as *W2 Services*.
- 8. Verify, or select, the **Year of W-2**.
- For *Control Number Employee ID*, enter your Employee ID (minus the leading zeros).

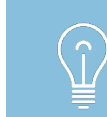

For example, enter '123456'. If you don't have your employee ID number, please contact your HR department.

- 10. For Control Number Company Code, enter: R3A
- **11.** Enter the **Employee's ZIP Code** on file with NSHE. For addresses outside the U.S., enter five zeros `00000'.
- **12.** Enter the **Employee's SSA number** or Social Security Number without dashes.
- **13.** Check the *reCAPTCHA* checkbox.
- 14. Click Next.
- 15. Enter a **Primary email address** (either Business or Personal).
- Enter a Primary phone number preferably a mobile number (either Business or Personal). For mobile phone numbers, select if it is OK to receive text messages about your account.
- 17. Click Next.
- A message appears to inform you of the next series of steps. Click Next.
- **19.** Complete the authentication process, which will ask you a series of questions to verify your identity.

- Verify your primary email address and phone number, or add secondary information. Click Next.
- The system will assign a User ID for you utilizing a portion of your name combined with NSHE's Client ID.
- 22. Create and confirm a unique **Password**.
- **23.** Select multiple **Security Questions**.
- **24.** Check the checkbox stating that you agree to the *Terms and Conditions*.
- **25.** Click **Register Now**.

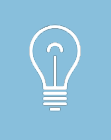

Following the Register Now step, an activation notification will be sent to your email and/or mobile phone for verification. Follow the instructions to complete the activation process.

## **Accessing Your Tax Statement**

After the one-time registration process, log in using the systemgenerated User ID and your defined password.

From a new browser window:

- 1. Go to https://my.adp.com
- 2. Enter your User ID.
- 3. Enter your **Password**.

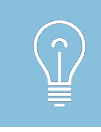

If you forgot your login credentials, you can select *Forgot Your ID/Password* to have instructions sent to any of the contact information on file with ADP.

- **4.** In the *Tax Statements* box, select the **Tax Year**.
- 5. Select the **statement(s)** you wish to download.

## **Elect to Go Paperless**

For future tax years, you can elect to receive paperless tax statements.

- **1.** From your account profile, select **Settings**.
- 2. In the *Go Paperless* box, select the **Receive paperless** statements slider.
- **3.** Check the *Receive Paperless Annual Tax Statements* consent checkbox.
- 4. Click I Agree.
- 5. Verify **Email Address** for accuracy.
- 6. Click Finish.

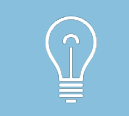

To withdraw consent, you must contact your HR partner or Help Desk and request to receive a paper copy of your statement.